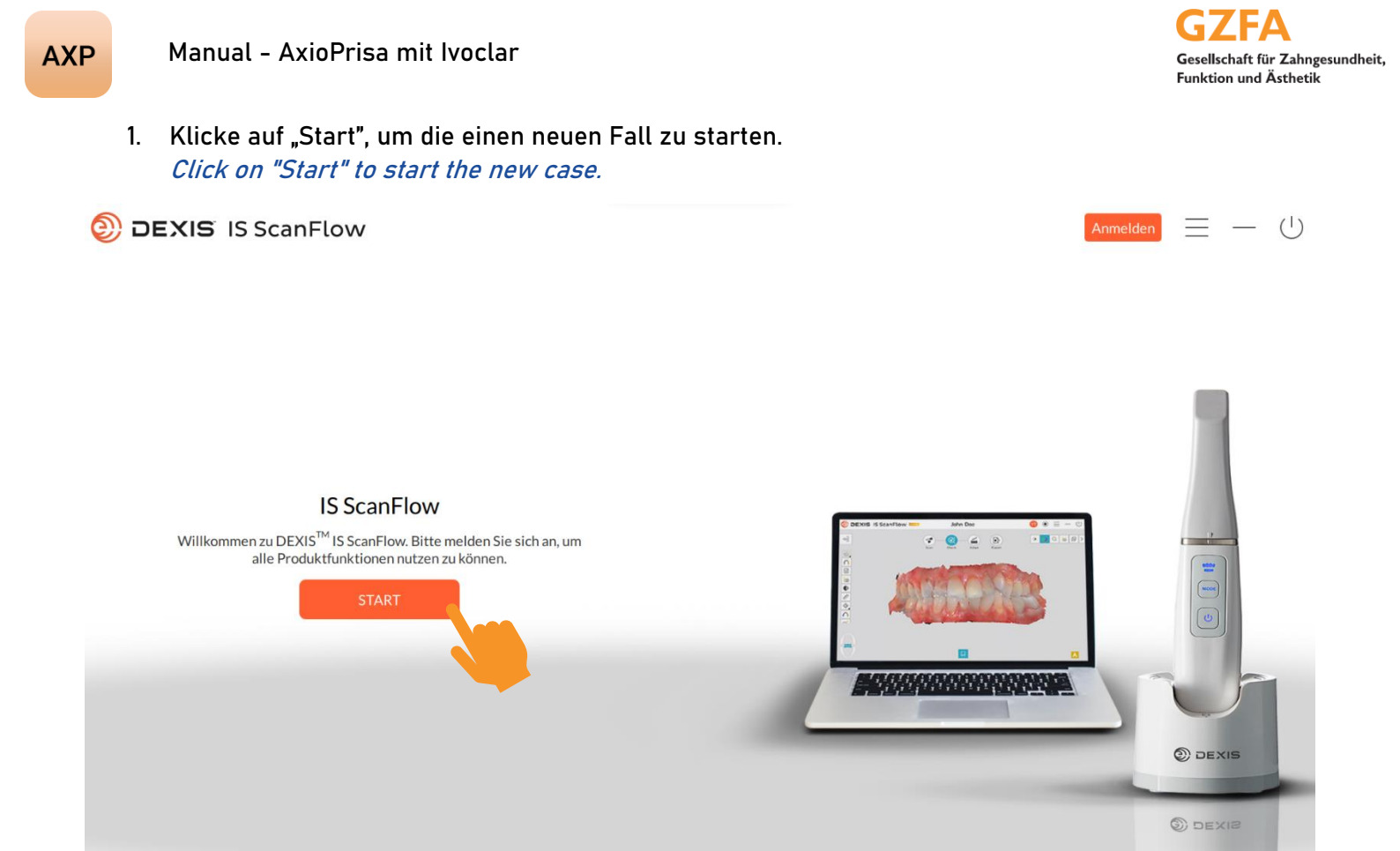

 Wähle einen bestehenden Patienten aus oder lege mit dem Icon rechts neben der Suchzeile einen neuen an.
 Selest an existing patient er graate a new one using the ison to the right of the search har.

Select an existing patient or create a new one using the icon to the right of the search bar.

| 🕘 DEXIS IS ScanFlo | w                     |                 | Anmelden | $\equiv$ | — ( | 5 |
|--------------------|-----------------------|-----------------|----------|----------|-----|---|
|                    |                       |                 |          |          |     |   |
|                    |                       |                 |          |          |     |   |
|                    |                       |                 |          |          |     |   |
|                    |                       |                 |          |          |     |   |
|                    |                       | Hallo Zabparzt  |          |          |     |   |
|                    |                       | Hallo, Zannarzt |          |          |     |   |
|                    | Q Name / Patienten-ID |                 |          |          |     |   |
|                    |                       |                 |          |          |     |   |
|                    |                       |                 |          |          |     |   |
|                    |                       |                 |          |          |     |   |
|                    |                       |                 |          |          |     |   |
|                    |                       |                 |          |          |     |   |
|                    |                       |                 |          |          |     |   |

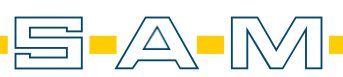

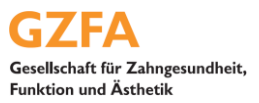

3. Fülle alle erforderlichen Felder aus, um den Patientenfall starten zu können. *Fill in all required fields to start the patient case.* 

| C Name / Patienten-ID   C Test Dexis                | Patientendaten                 |                                                         | Scannen                    |
|-----------------------------------------------------|--------------------------------|---------------------------------------------------------|----------------------------|
| Ceburtsdatum Geschlecht   Patient-ID   df69935079c7 | Q Name / Patienten-ID          | 2                                                       |                            |
| Patientenakte<br>Kein Bild für diesen Patienten     | Test Dexis                     | Geburtsdatum Geschlecht Patient-ID ••••<br>df69935079c7 |                            |
| Kein Bild für diesen Patienten                      | Patientenakte                  |                                                         | (                          |
| Scanner-List                                        | Kein Bild für diesen Patienten |                                                         | P                          |
| Scanner-List                                        |                                |                                                         | IO-Kamera<br>(nur IS 3800) |
| Scanner-List                                        |                                |                                                         |                            |
| Scanner-List                                        |                                |                                                         |                            |
|                                                     |                                |                                                         |                            |
|                                                     |                                |                                                         | Scanner-List               |

4. Mit dem blauen Knopf mit der Aufschrift "Scannen" kann nun der Vorgang begonnen werden. *The process can now be started by pressing the blue button labelled "Scan".* 

| Patientendaten                 |                        |                              | Scannen                    |
|--------------------------------|------------------------|------------------------------|----------------------------|
| Q Name / Patienten-ID          |                        | O_+                          |                            |
| ○ Test Dexis                   | Geburtsdatum Geschlech | t Patient-ID<br>df69935079c7 |                            |
| Patientenakte                  |                        |                              |                            |
| Kein Bild für diesen Patienten |                        |                              | P                          |
|                                |                        |                              | IO-Kamera<br>(nur IS 3800) |
|                                |                        |                              |                            |
|                                |                        |                              |                            |
|                                |                        |                              | Scanner-Liste              |
|                                |                        |                              |                            |
|                                |                        |                              |                            |

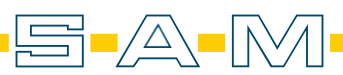

5. Befolge die Reihenfolge der Scanstrategie. *Follow the sequence of the scan strategy.* 

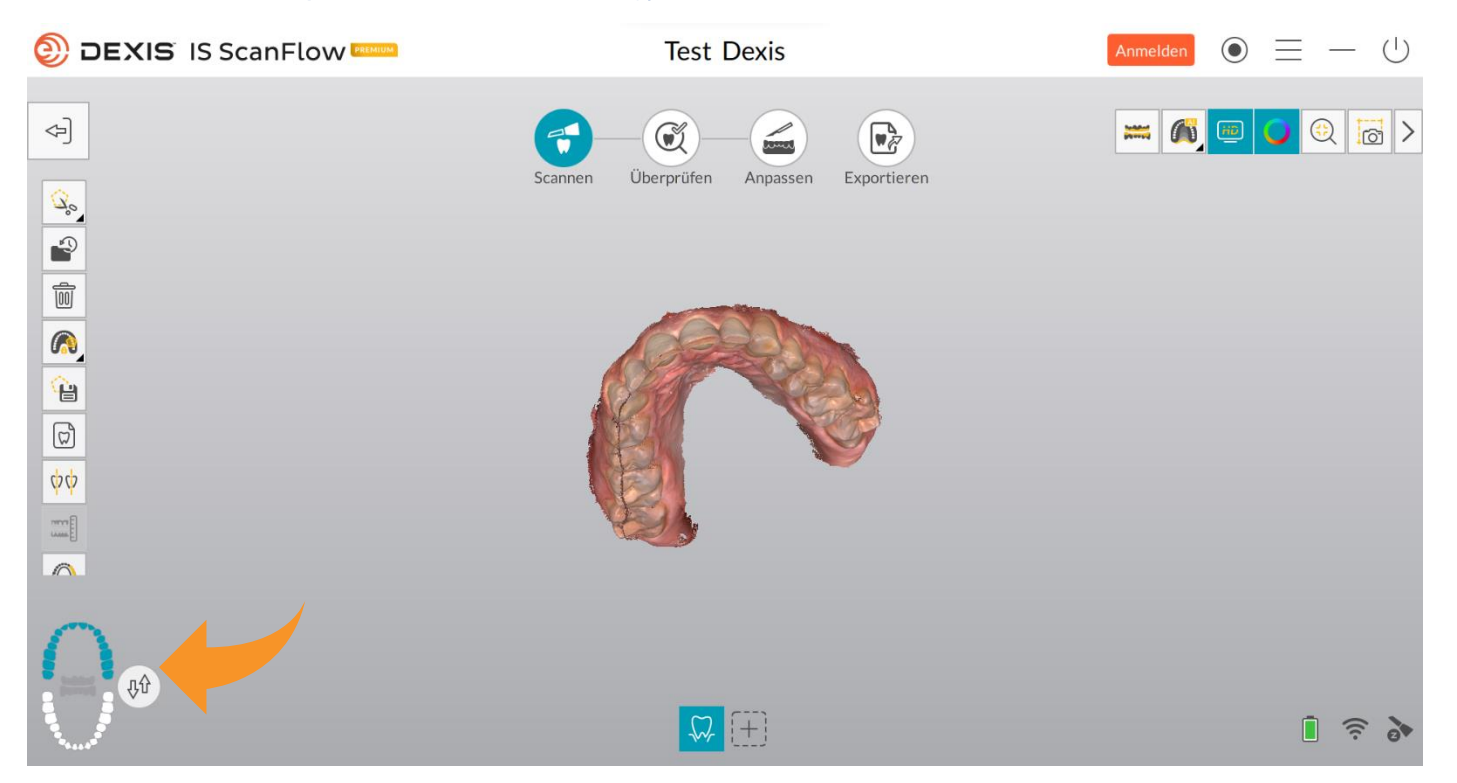

6. Dementsprechend erfolgt der Ober- und Unterkieferscan. *The upper and lower jaw scan is performed accordingly.* 

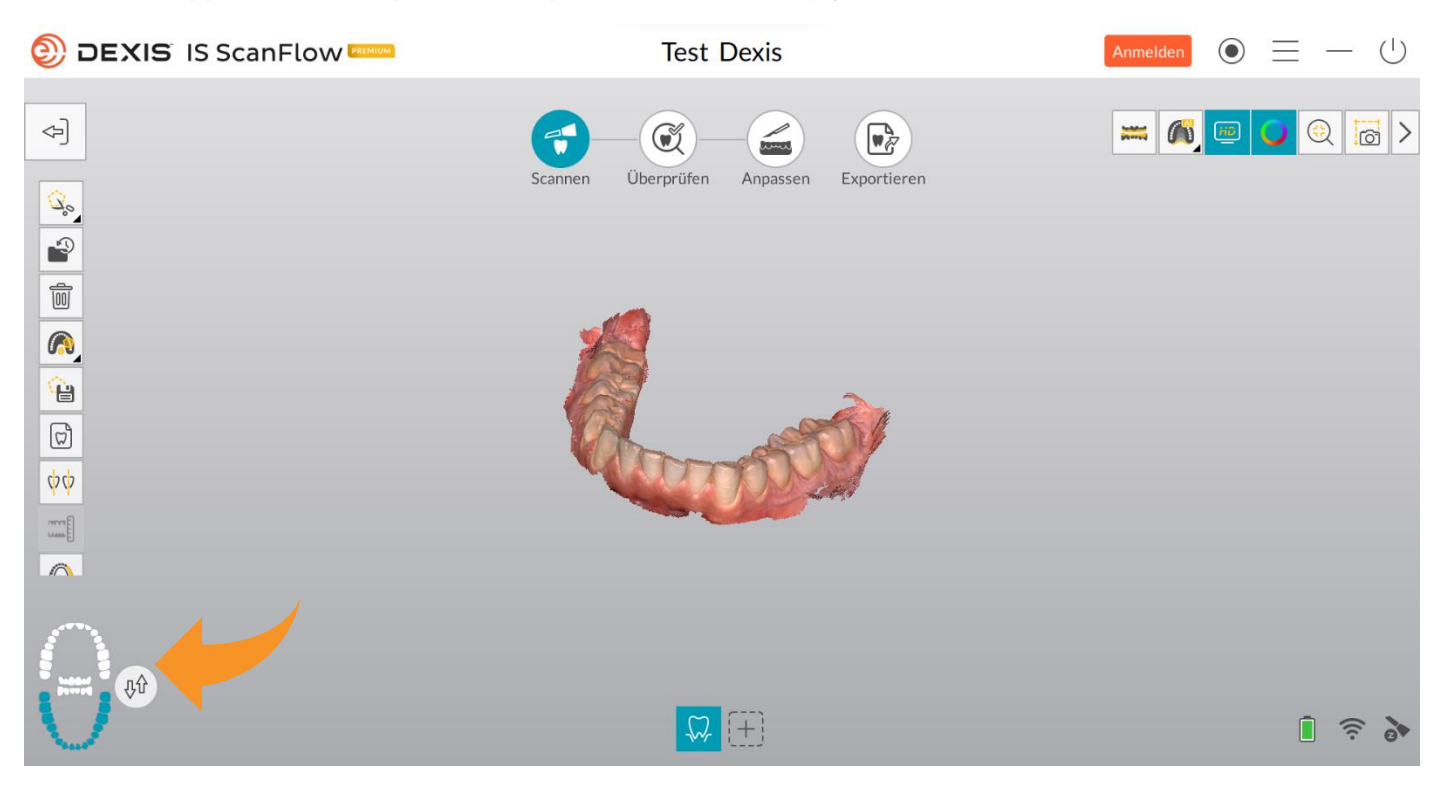

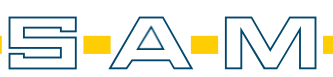

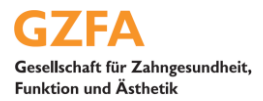

7. Fortfolgend wird der Vestibulärscan aufgezeichnet um die Kieferrelation zu bestimmen. *The vestibular scan is then recorded to determine the jaw relation.* 

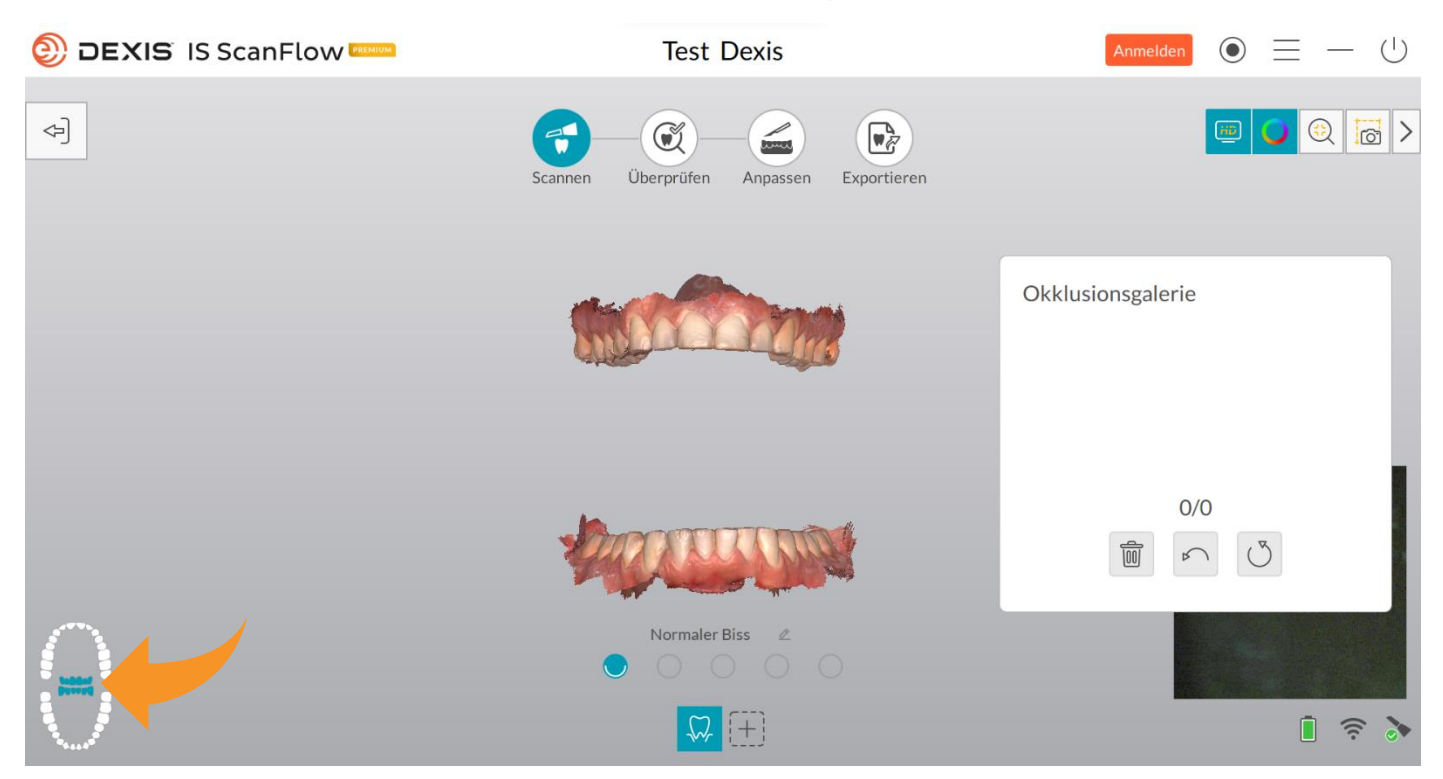

 Nach der Kieferrelation wird nun der AxioPrisa Bissgabelträgerscan erzeugt. Um einen weiteren Scan hinzuzufügen, wird die Option eines weiteres Vestibulärscans unten ausgewählt.

*After the jaw relation, the AxioPrisa bite fork carrier scan is now generated. To add another scan, select the option of another vestibular scan below.* 

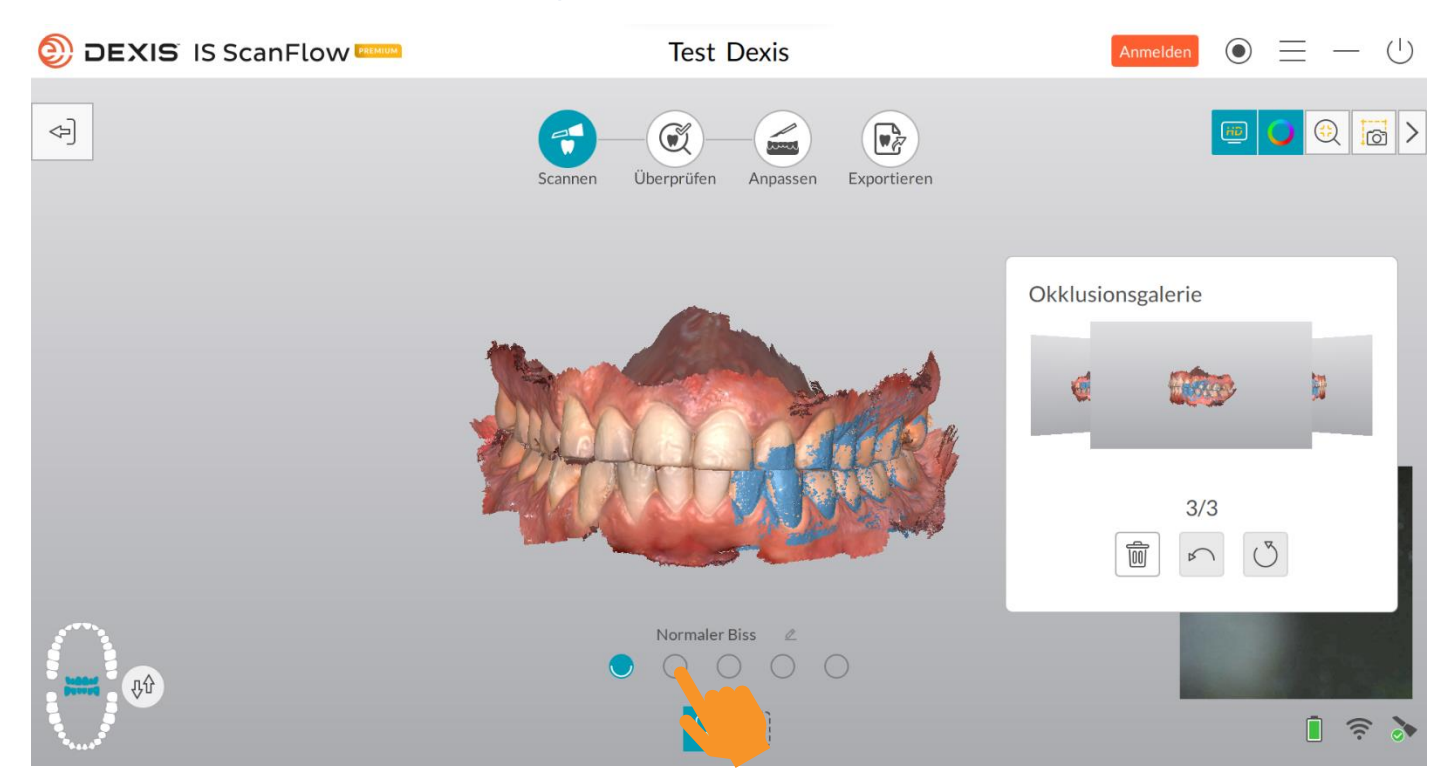

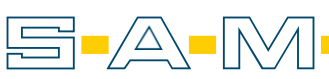

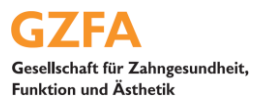

9. Bei der Option wird anschließend der "Zusätzliche"-Button gewählt. *The "Additional" button is then selected for the option.* 

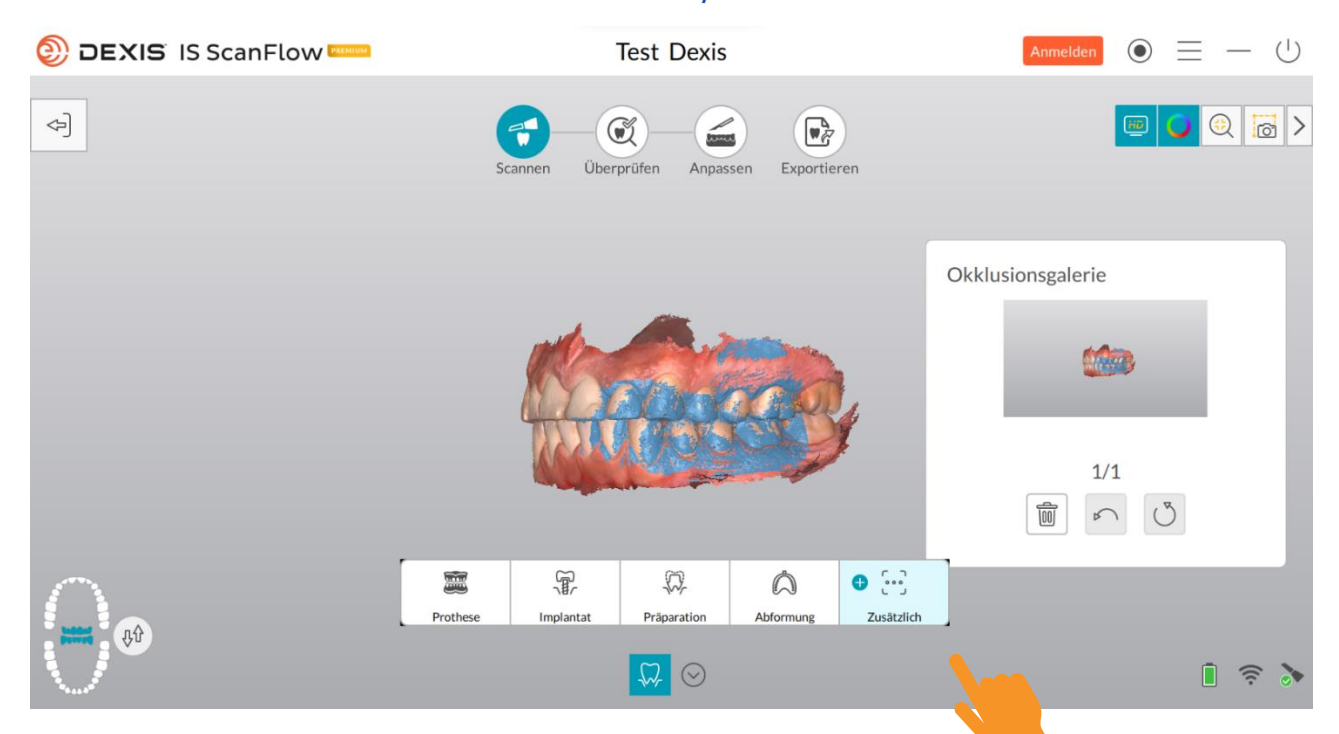

10. Lege jetzt den Transferbogens mit den AxioPrisa Bissgabelträger an dem Patienten an.Eine Anleitung zur Nutzung von dem AxioQuick Transferbogen finden man hier: https://www.sam-dental.de/downloads/ Now place the transfer bow with the AxioPrisa bite fork carrier on the patient. instructions for using the AxioQuick transfer bow can be found here: https://www.sam-dental.de/downloads/

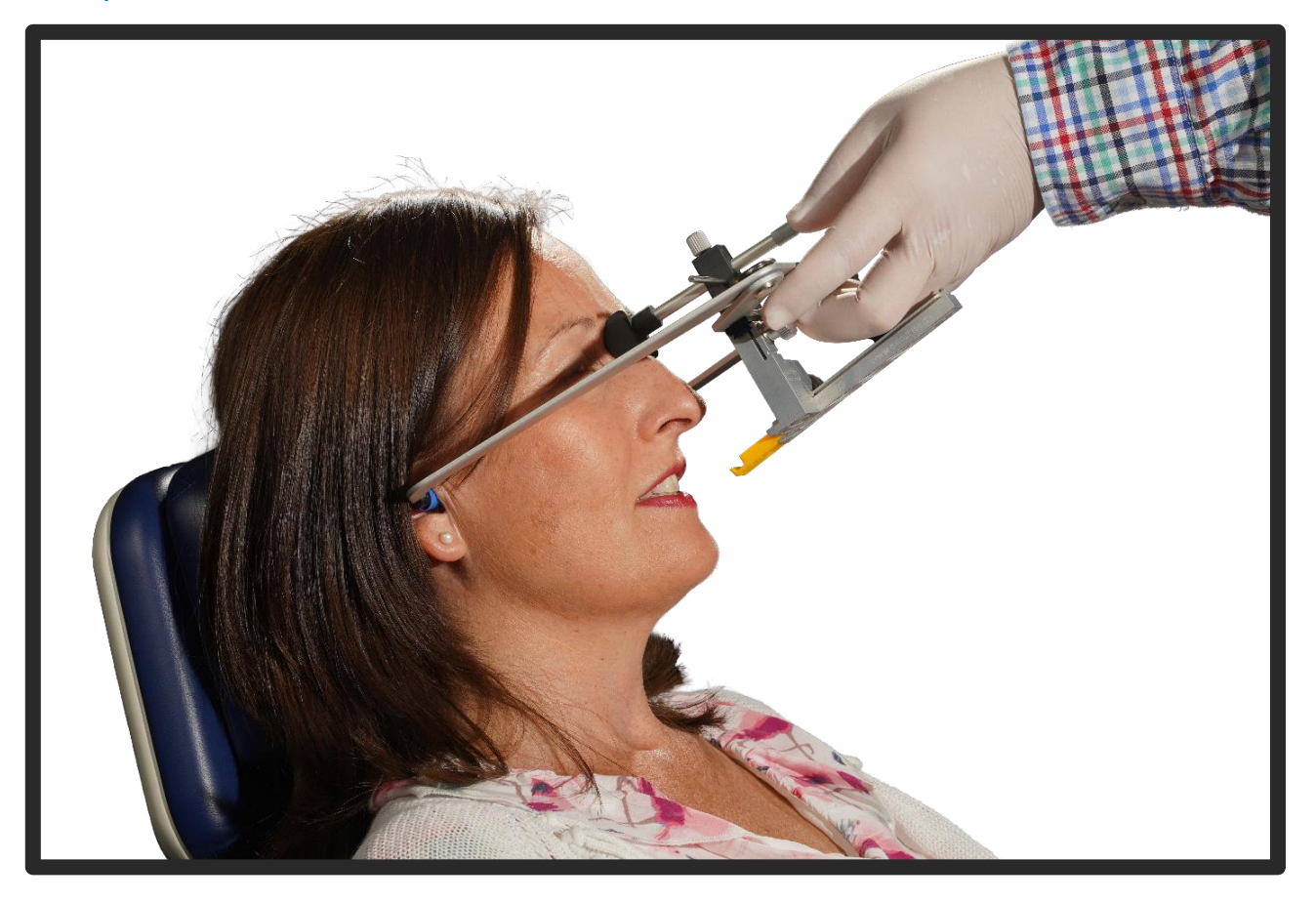

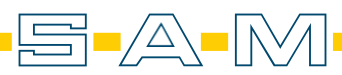

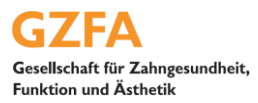

11. Geben Sie eine kleine Menge Silikon in die Vertiefung des AxioJigs. Place a small amount of silicone in the recess of the AxioJig.

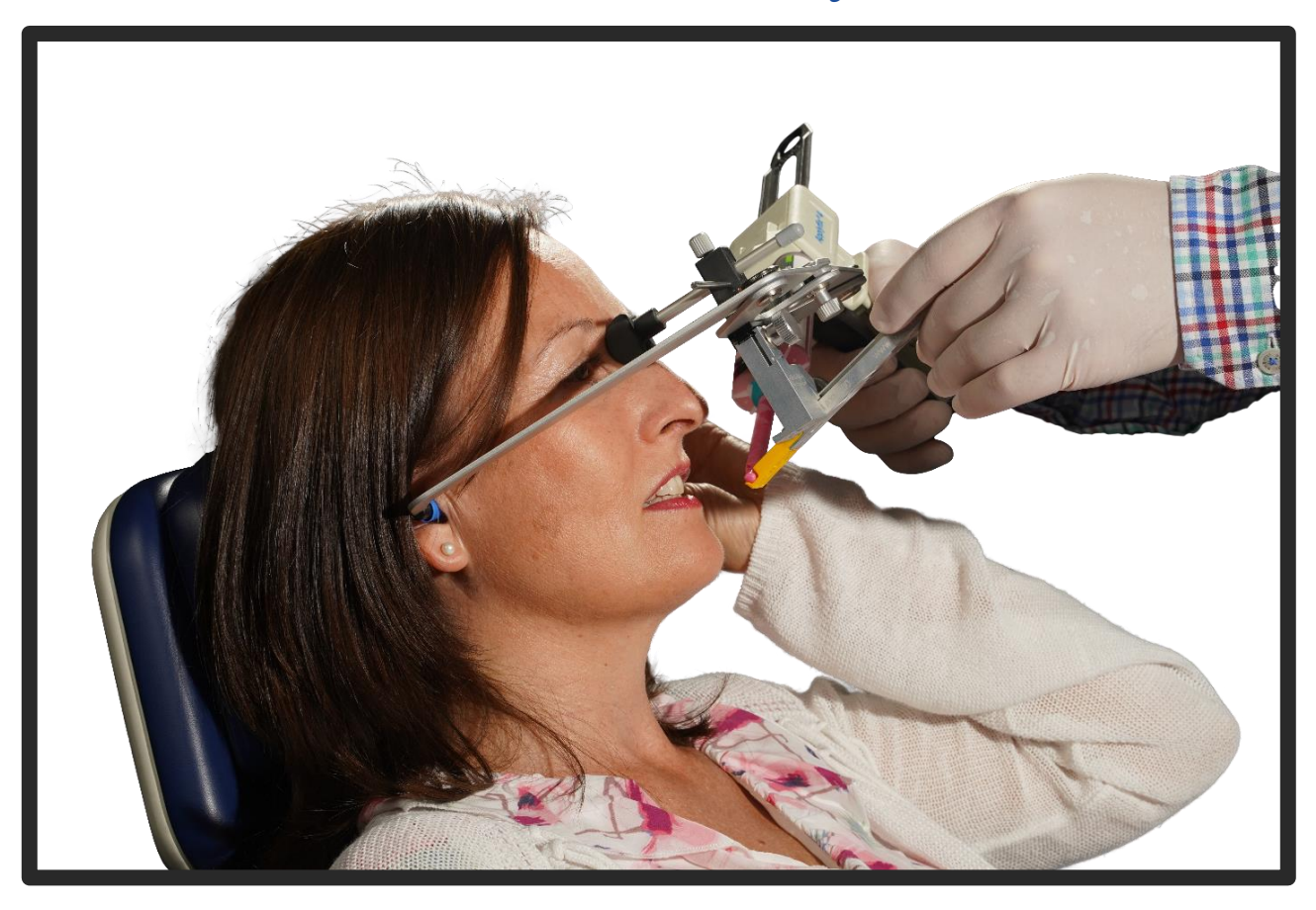

12. Führe nun den AxioJig an die Frontzähne. / Now guide the AxioJig to the anterior teeth.

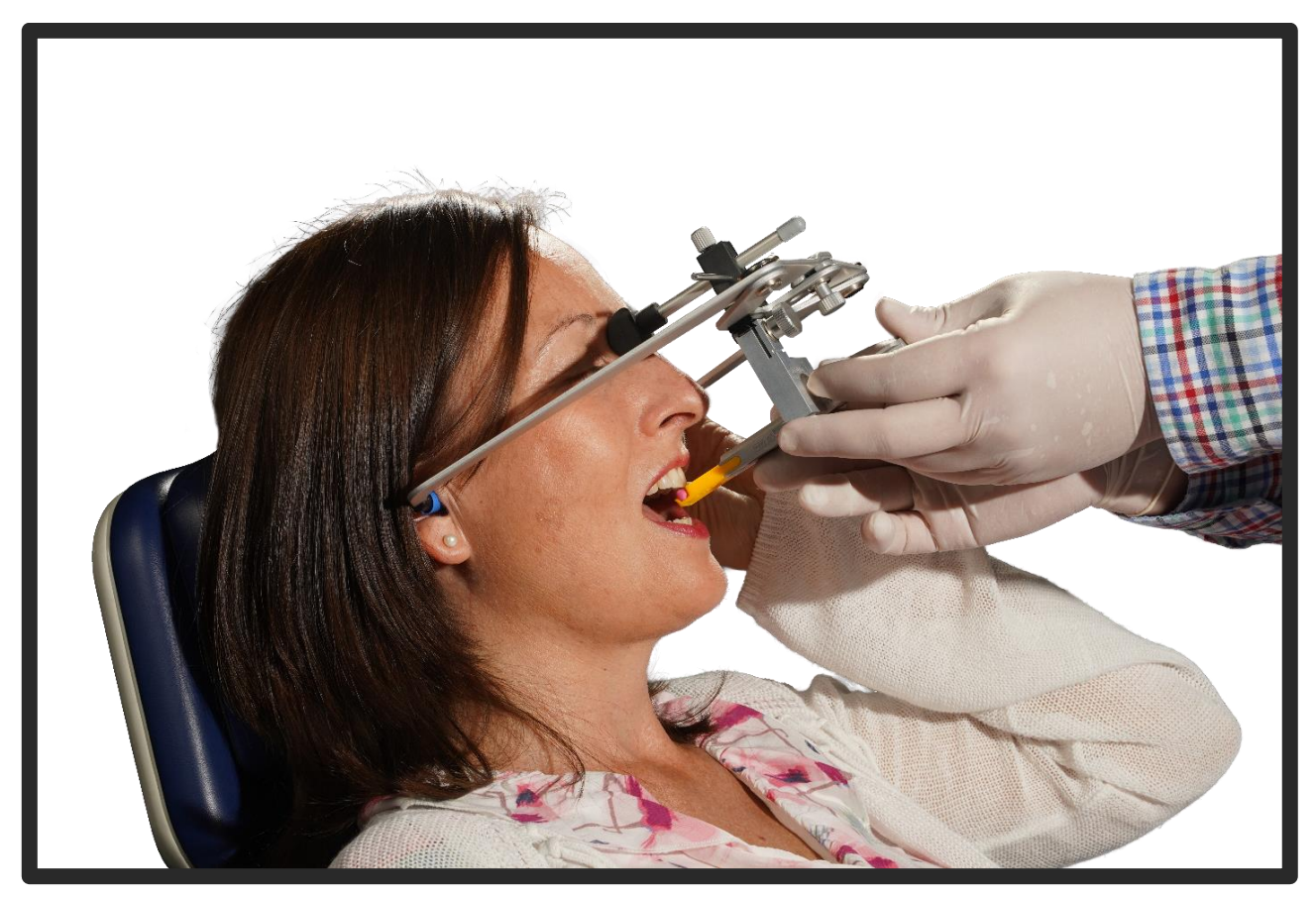

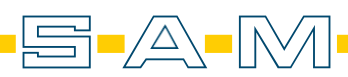

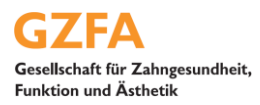

13. Der Patient muss nun in das Silikon beißen und den AxioJig mit dem Unterkiefer fixieren. Wenn das Silikon hart ist, schließe die Schraube auf der rechten Seite des Sagittalstabs und der Patient kann den Mund öffnen. Nun kann der AxioPrisa gesannt werden.

The patient must now bite into the silicone and fix the AxioJig with the lower jaw. When the silicone is hard, close the screw on the right side of the sagittal bar and the patient can open the mouth. The AxioPrisa can now be clamped.

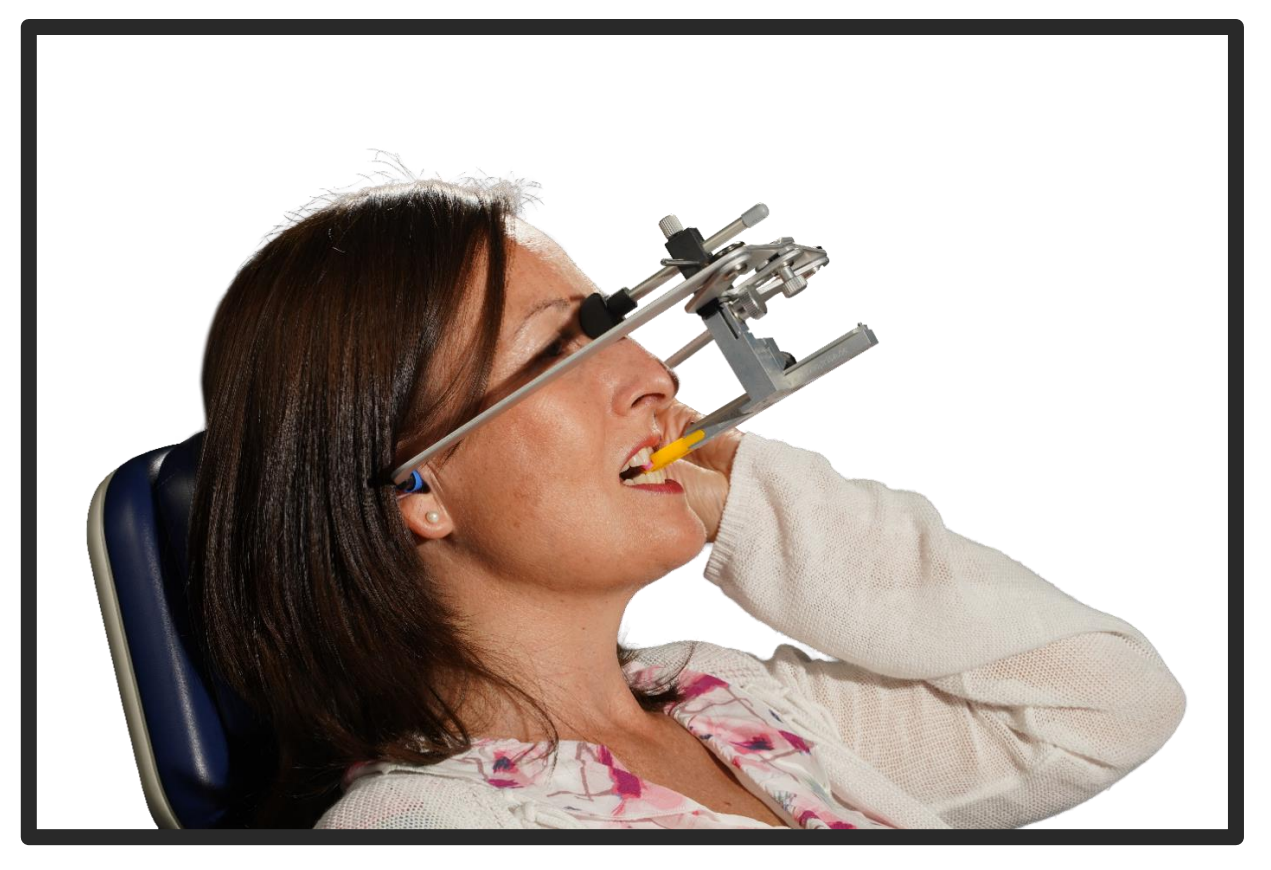

14. Beim Scan ist die Okklusion des Oberkiefers und das Landingpad am Ende des Sagitalstabs wichtig.

During the scan, the occlusion of the upper jaw and the landing pad at the end of the sagittal bar are important.

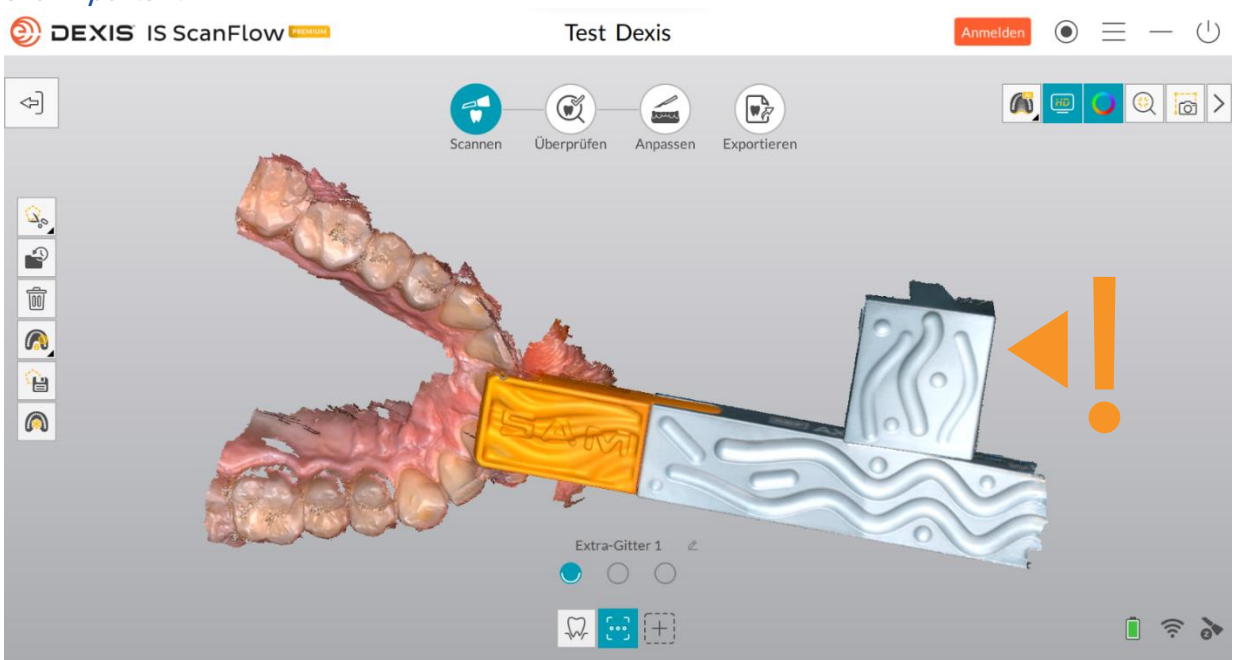

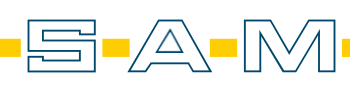

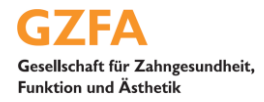

15. Wurde der Scan sauber und vollständig aufgezeichnet, muss dieser separat für den Export ausgewählt werden. Das erfolgt über die Option in der linken Menüleiste. If the scan has been recorded cleanly and completely, it must be selected separately for export. This is done via the option in the left menu bar.

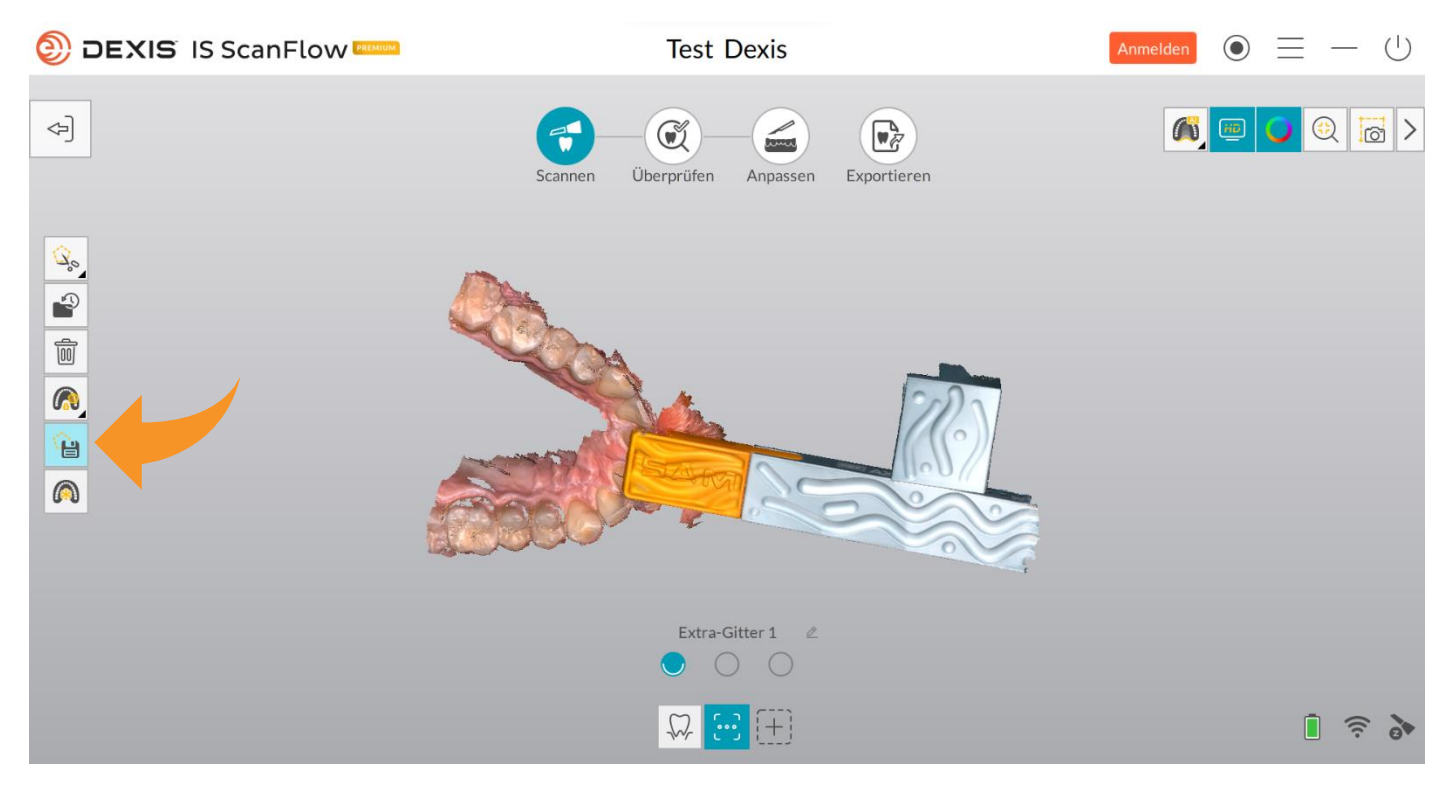

16. Markiert werden sollte der komplette Scan. *The complete scan should be marked.* 

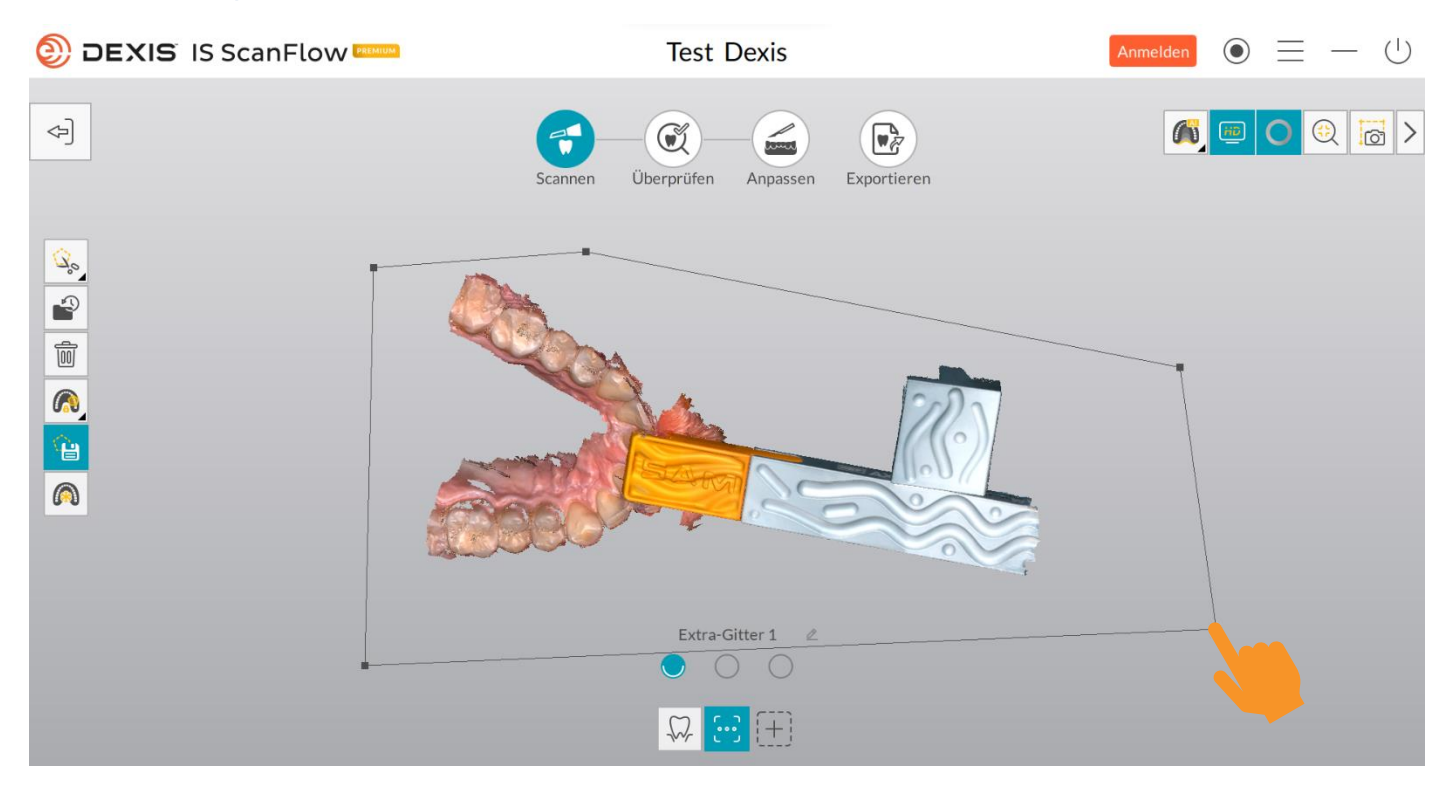

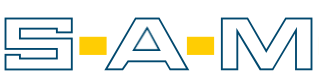

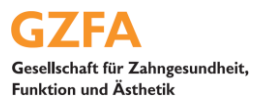

## 17. Ausgewählte Scans erscheinen in blauer Farbe *Selected scans appear in blue colour*

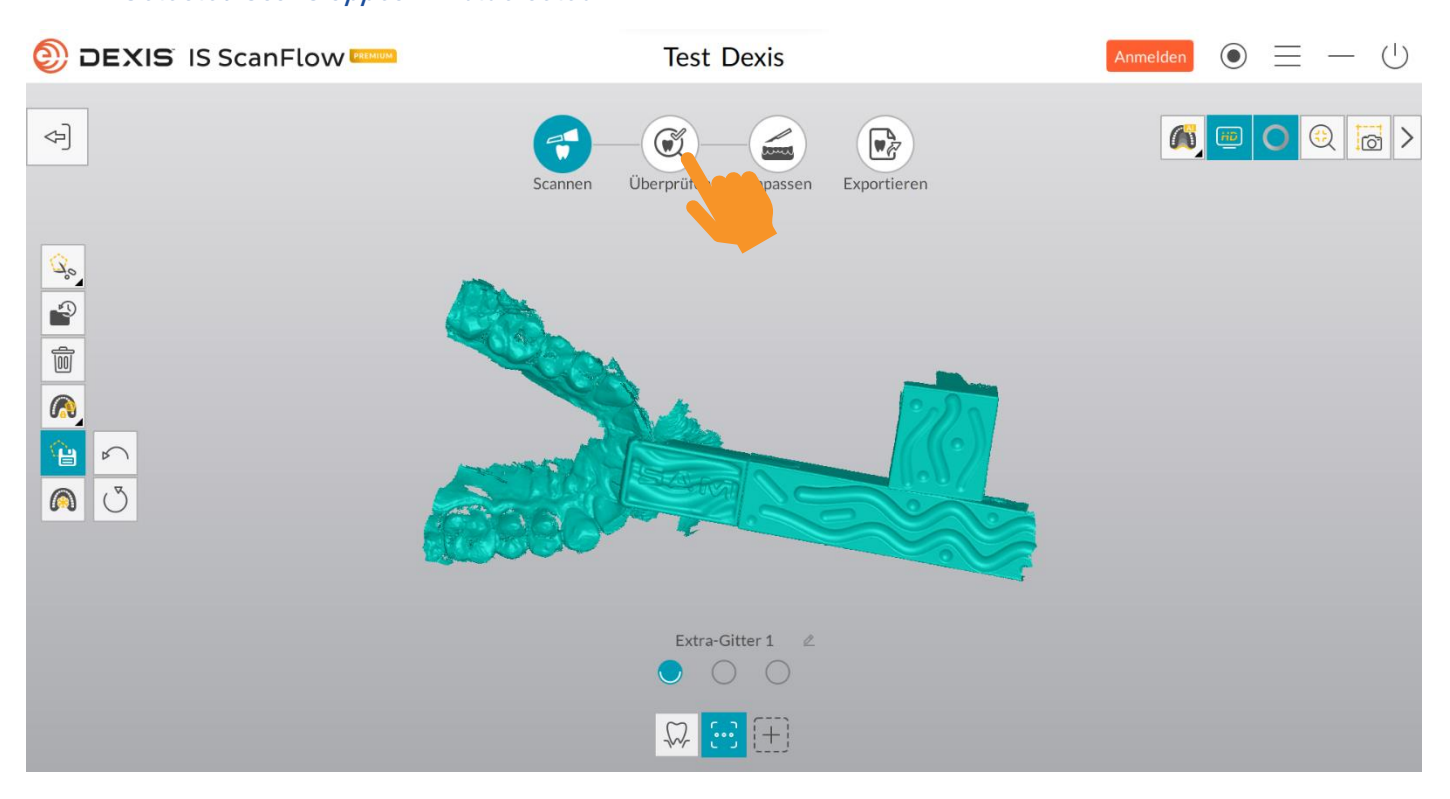

18. Anschließend wird der Workflowschritt "Optimieren" ausgewählt und erhält die Warnung, dass die Okklusion nicht abgeschlossen sei. Diese Warnung kann ignoriert werden. *The "Optimise" workflow step is then selected and receives a warning that the occlusion has not been completed. This warning can be ignored.* 

| Test Dexis                                                                                                    |                                               |                                                                                                    |                                                                                                    |
|----------------------------------------------------------------------------------------------------|-----------------------------------------------|----------------------------------------------------------------------------------------------------|----------------------------------------------------------------------------------------------------|
| Analyse optimieren                                                                                                    | ×                                             |                                                                                                    | >                                                                                                    |
| Okklusion 1/6         Okklusion 1/6         Image: Constraint of the state of the state of |                                               |                                                                                                    |                                                                                                    |
| Erneut scannen Optimieren                                                                                                    |                                               | Î 🤶 S                                                                                                    |                                                                                                    |
|                                                                                                    | Analyse optimieren<br>Status<br>Okklusion 1/6 | Analyse optimieren<br>Status<br>Oktiusion 1/6<br>Oktiusion 1/6<br>Oktiusion 2/6<br>Control of the status<br>Control of the status<br>Control of the sta | Auflösung<br>Terreut scannen<br>Terreut scannen<br>Terreut scan |

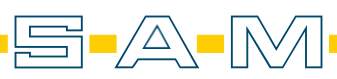

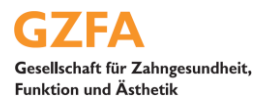

## 19. Die Optimierung muss abgewartet werden. / The optimisation must be awaited.

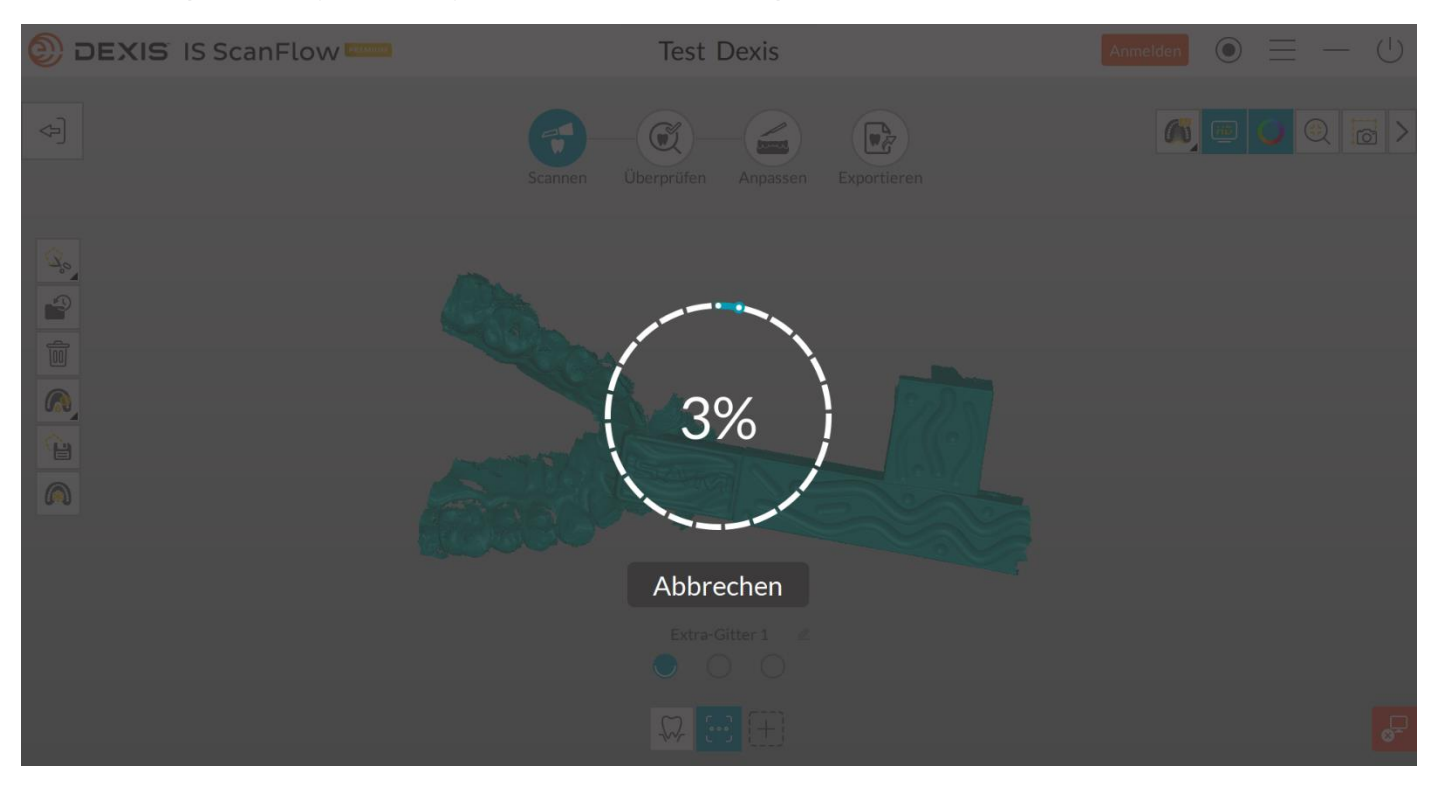

20. Nach dem "Optimieren" wechselt man zum "Exportieren"-Schritt. *After "Optimise", switch to the "Export" step.* 

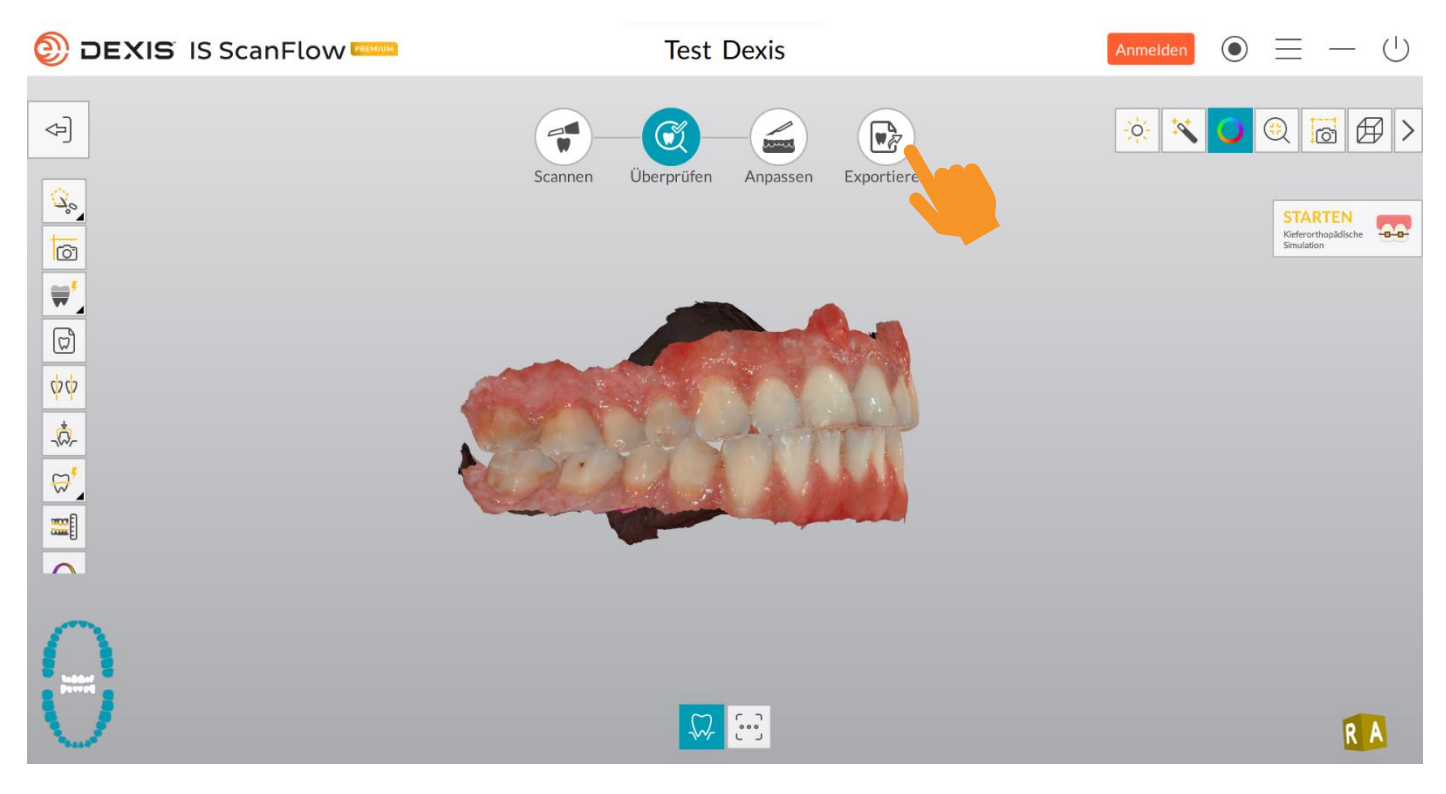

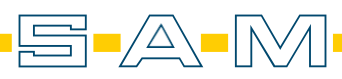

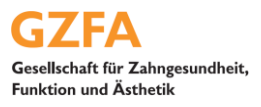

21. Der Speicherort und das Dateiformat können beliebig gewählt werden. *The storage location and file format can be selected as required.* 

| DEXIS IS ScanFlow | Test Dexis                                                                                                    | Anmelden | $\odot$ $\equiv$ | - U |
|-------------------|----------------------------------------------------------------------------------------------------|----------|------------------|-----|
| 4                 | Scannen Überprüfen Anpassen Exportieren                                                                                                    |          |                  |     |
|                   | Exportieren   Speichern unter   Zielverzeichnis   C:Users\Desktop\K+W   C:Users\Desktop\K+W   Cielverzeichnis nach dem Speichern automatisch öffnen.   Format exportieren   Image: Image: I | ×        |                  |     |
|                   | Abbrechen Speichern                                                                                                    | _        |                  |     |
|                   |                                                                                                    |          |                  |     |

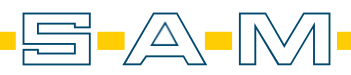

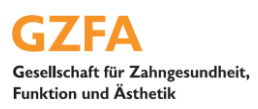

## ! Wichtiger Hinweis zur Verarbeitung von Scans in AxioSnapMount !

Durch eventuelle Artefakte oder Fehler im Scan kann der Generierungsprozess einen Fehler aufweisen. Zur Vorbeugung ist es wichtig, dass der Scan des Oberkiefers sowie Unterkiefers daher von Fehlern befreit wird ( putzen der Scans in der Scansoftware / CAD-Software ).

Anfällig sind Löcher im Scan oder überlagernde Oberflächen.

## ! Important note on processing scans in AxioSnapMount !

Due to possible artifacts or errors in the scan, the generation process may show an error. To prevent this, it is important that the scan of the maxilla as well as the mandible is therefore freed from errors ( cleaning the scans in the scan software / CAD software ).

Holes in the scan or superimposed surfaces are susceptible.

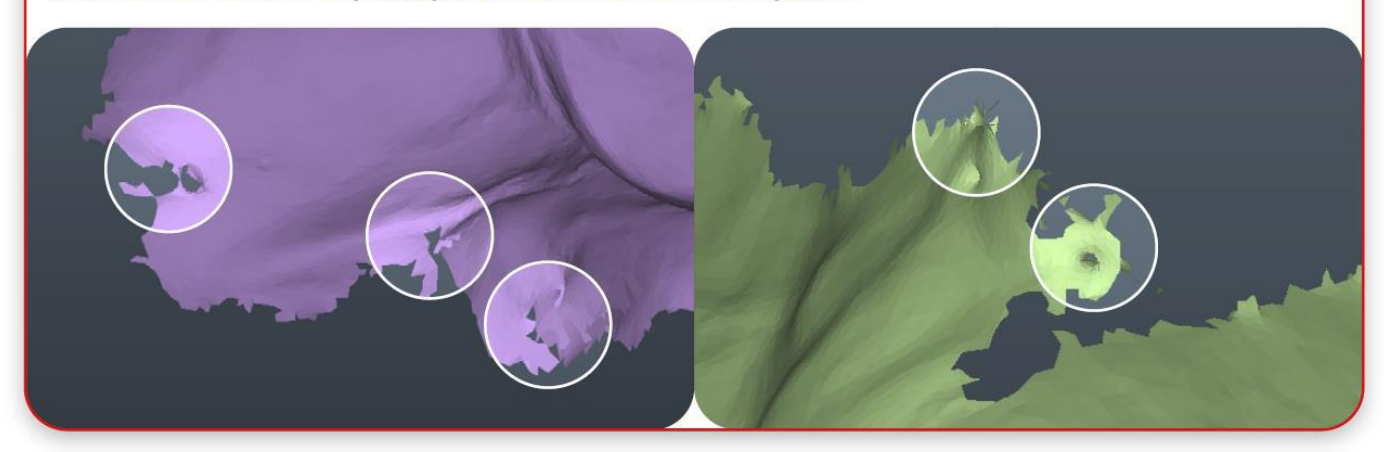

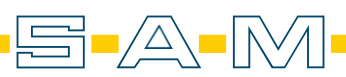